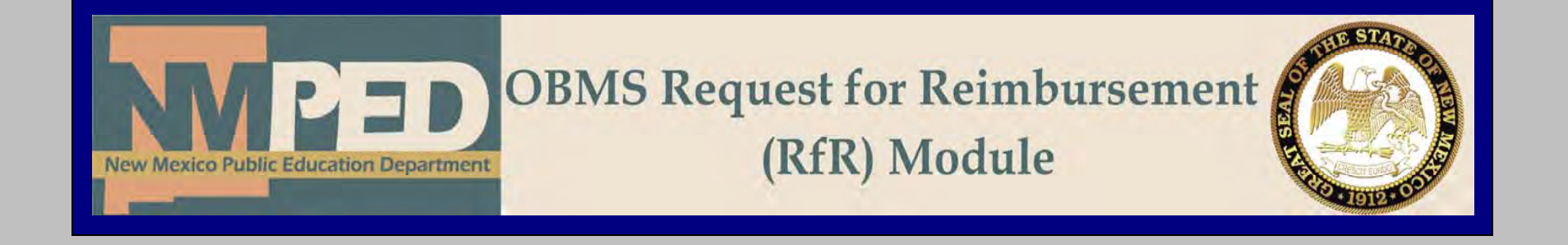

## Administrative Services Division RfR Manual Updated 08/17/2008

| NEW MEXICO<br>Public Ed<br>Operating Budget Management | ducation Department                           |
|--------------------------------------------------------|-----------------------------------------------|
|                                                        | OBMS Login<br>Login ID:<br>Password:<br>Login |
|                                                        | Version: 4.5.3118.20999                       |

## http://obms.ped.state.nm.us/ped\_obms/

For the request for reimbursement module, you will use the same login ID and Password that you use to access OBMS.

| A A A A A A A A A A A A A A A A A A A | ILE STEL        | NEW                       | MEXICO<br>blic Education Department                                                                                                   |               |
|---------------------------------------|-----------------|---------------------------|----------------------------------------------------------------------------------------------------|---------------|
| OPER<br>OB/                           | ATING<br>MS B   | BUDGET MAI                | NAGEMENT SYSTEM (DEMO) Logged In: businessmanager                                                                                     |               |
|                                       |                 |                           | Budget   BAR   Actual (   Reimburse                                                                                                   | ment   Report |
|                                       | AESSA           | GES                       |                                                                                                    |               |
|                                       | (2)             | 97 messa                  | age(s). Delete ALL Messages !! Msgs per j                                                                                             | page: 5 💌     |
|                                       |                 | From                      | Subject                                                                                                    | Date          |
| P                                     |                 | Program                   | Program Manager has approved the reimbursement request for<br>Clovis fund 24101 for period Jul 31 2008 12:00AM                        | 7/23/2008     |
| P                                     |                 | Fund                      | Fund Analyst has approved the reimbursement request for<br>Turquoise Trail Elementary fund 14000 for period Jul 31 2008<br>12:00AM    | 7/18/2008     |
| P                                     |                 | Program                   | Program Manager has approved the reimbursement request for<br>Turquoise Trail Elementary fund 14000 for period Jul 31 2008<br>12:00AM | 7/18/2008     |
| P                                     |                 | Program                   | Program Manager has approved the reimbursement request for<br>Hobbs fund 24174 for period Jul 31 2008 12:00AM                         | 7/18/2008     |
| P                                     |                 | Program                   | Program Manager has approved the reimbursement request for<br>Dexter fund 24167 for period Jul 31 2008 12:00AM                        | 7/18/2008     |
|                                       |                 |                           | 1 2 3 4 5 6 7 8 9 10                                                                                                    |               |
| j) (<br>Iome                          | CHANGI<br>  Loc | E PASSWORD<br>Jout   Feed | lback   Training   Actuals Uploader   Budget Uploader                                                                                 |               |

At your home screen, the only thing that will change is the link to the Reimbursement module, located on the top right hand corner.

Clicking on this link will take you to the Request for Reimbursement (RfR) module.

This will be your home-screen for the RfR module. Every time you want to return to this screen, click on RR actions. If you click on Home, you will be directed to the main page of OBMS.

| NEW MEXICO<br>Public Education Department                                          |                           |
|------------------------------------------------------------------------------------|---------------------------|
| OPERATING BUDGET MANAGEMENT SYSTEM (DEMO) Logged In: businessmanager<br>RR ACTIONS |                           |
| RR Actions   RR Entry   RR Summary   RR I                                          | Utilities   Reports   Hom |
| TRR SELECTION                                                                      |                           |
| Budget: elect                                                                      | Budget Level Retrieve     |
|                                                                                    | Fund Level Retrieve       |
| Fund: Select                                                                       |                           |

At the RfR module main screen, you will then select your district by clicking on the drop down menu for "Budget"

|               |                 | · · · · · · · · · · · · · · · · · · · |
|---------------|-----------------|---------------------------------------|
| 🗁 RR SELECTIO | DN              |                                       |
| Budget:       | Aztec 2008-2009 | Budget Level Retrieve                 |
| Fund:         | Select 💌        | Fund Level Retrieve                   |
|               |                 | Create                                |
|               |                 |                                       |

Once you select your district, you will be able to click on "Budget Level Retrieve" to see any RfR that has been entered, regardless of Fund or Status, for your district.

## **Creating an RfR**

|                | Public Educatio                  | on Department                  | BALL FO                     |
|----------------|----------------------------------|--------------------------------|-----------------------------|
| OPERATING BUDG | ET MANAGEMENT SYSTEM (DEMO)      | Logged In: businessmanager     |                             |
| 7 RR SELECTIO  | RR Actio                         | ns   RR Entry   RR Summary   R | R Utilities   Reports   Hon |
| Budget:        | Aztec 2008-2009                  | ~                              | Budget Level Retrieve       |
| Fund:          | 31600 - Capital Improvements HB- | 33 🗸 🗸                         | Fund Level Retrieve         |
|                |                                  |                                | Create                      |

Once you've selected, from the pull down arrow, your district and fund that you are requesting a reimbursement for, you will click on "Create" which will then create a BLANK RfR.

| RR Actions   RR Entry   RR Summary   RR                                                   | Utilities   Reports   Home |
|-------------------------------------------------------------------------------------------|----------------------------|
| RR SELECTION                                                                              |                            |
| More than one Request for the same BudgetFund and Reimbursement Period may not be created |                            |
| Budget: Aztoc 2008-2009                                                                   | Budget Level Retrieve      |
| Fund: 31600 - Capital Improvements HB-33                                                  | Fund Level Retrieve        |
|                                                                                           | Create                     |
| Home   Logout   Feedback   Training   Actuals Uploader   Budget Uploader                  |                            |
|                                                                                           |                            |

If you've created more than one RfR for a period, you will get an error message stating that there's already a request for the same budget fund.

| 📁 RR S  | ELECTION |              |                     |             |                    |                             |                       |
|---------|----------|--------------|---------------------|-------------|--------------------|-----------------------------|-----------------------|
| В       | udget: B | ernalillo 20 | 008-2009            |             |                    | *                           | Budget Level Retrieve |
|         | Fund: 3  | 1300 - Sp    | ecial Capital Outla | y-Local     |                    | *                           | Fund Level Retrieve   |
|         |          |              |                     |             |                    |                             | Create                |
| 📂 Ясім  | BURSEME  | NTS STATUS   | ;                   |             |                    |                             |                       |
| Status: |          |              |                     |             |                    |                             |                       |
| History | Edit     | Fund         | Entity Name         | Submit Date | Period End<br>Date | Status                      | Action                |
| 1       | 🗊 🔶      | 31300        | Bernalillo          |             | 7/31/2008          | Reimburseme<br>Request Crea | ted Void Request      |
|         |          |              |                     | 4           |                    |                             |                       |

When you hit "Create", a blank RfR will come up on your screen, click on Edit to open the RfR.

**Required Fields for the RfR: (see next page for reference)** 

- **1.** Contact Name: This information can be entered through the utility link at the top of the page on the RfR module.
- 2. Bank Account last 4: This is for verification purpose only
- **3.** Phone, Address, City, State, and Zip: This info is about your district, you will only have to enter it the first time, and the system will save the information after that.
- **4.** Claim Period to: you want to enter the period that you are requesting for; the system will default the "Period From" to the last period requested. The "Period To" is to be entered and shall match the date of your expenditure report. It can not be a future date.
- 5. YTD Expenditures: Enter your YTD expenditures based on your expenditure report.
- 6. Comment: this field is not required, but optional if you want to communicate with PED.
- 7. An Attachment is required in order to submit the RfR.

|                         |           |             |           | v.Local |        |                |        |     |   |
|-------------------------|-----------|-------------|-----------|---------|--------|----------------|--------|-----|---|
|                         |           | Select      |           | I-LUCAL | Co     | ntact Number:  |        | N/A |   |
| contact nume.           | I         | Selection   |           |         | F      | mail Address:  |        |     |   |
| VendorID:               |           |             |           |         | F      | Program Code:  |        |     |   |
| PO Number:              |           |             |           |         | Bank A | ccount Last 4: | 2      |     |   |
| Remit to Phone          |           | (505)555-5  | 555       |         |        |                | -      |     |   |
| Remit to Address:       | 3         | 123 Main    |           |         |        |                |        |     |   |
| City, State, Zip:       | ·         | Bernalillo  |           | NM 👻    | 87123  |                |        |     |   |
| County:                 |           | Bernalillo  | ~         |         |        |                |        |     |   |
|                         |           |             |           |         |        |                |        |     |   |
| с                       | laim Pe   | riod From:  |           | 7/1/20  | 08     |                |        |     |   |
|                         | Claim     | Period To:  | 4         | 7/31/20 | 08     |                |        |     |   |
| ,                       | TD Exp    | enditures:  |           | 5       | 0.00   |                |        |     |   |
| Ou                      | tstandiı  | ng Claims:  | -         |         | 0.00   |                |        |     |   |
| Tot                     | al Cash   | Received:   | -         |         | 0.00   |                |        |     |   |
| Cash Balar              | ice As O  | of June 30: | -         |         | 0.00   |                |        |     |   |
| In P                    | rocessii  | ng At DFA:  | -         |         | 0.00   |                |        |     |   |
| Total Reimbu            | rsemen    | t Request:  | =         |         | 0.00   |                |        |     |   |
|                         |           |             |           |         |        |                |        |     |   |
| 6 Comment:              |           |             |           |         |        |                |        |     |   |
|                         |           |             |           |         |        |                | ~      |     |   |
|                         |           |             |           |         |        |                | ~      |     |   |
|                         |           |             |           |         |        | )              | Update |     | - |
| ATTACHMENTS 061-000-04  | 309-31300 | )-0001 FUND | : 31300   |         |        | l              |        |     |   |
| RR INFO REQUEST 061-000 | 0809-313  | 00-0001 Fu  | ND: 31300 |         |        |                |        |     |   |
| No request(s) found.    |           |             |           |         |        |                |        |     |   |
|                         |           | • 0         |           |         |        |                |        |     |   |

After entering all the information to the RfR, click update to save the information.

| OPERATING BUDGET MANAGEMENT S<br>RR ENTRY | YSTEM (DEMO) Logged           | In: businessmanager           |                                      |
|-------------------------------------------|-------------------------------|-------------------------------|--------------------------------------|
|                                           | -                             | RR Actions   RR Entry   RR Su | mmary   RR Utilities   Reports   Hor |
| C REIMBURSEMENTS SEARCH                   |                               |                               |                                      |
| Budget:                                   | Bernalillo 2008-2009          | ~                             |                                      |
| Fund/SubFund:                             | 31300 - Special Capital Outla | ay-Local 🗸                    |                                      |

After the information has been updated, click on RR Actions to go back to the main screen of the RfR module.

| 🗁 RR Selectio | N                                              |   |                       |
|---------------|------------------------------------------------|---|-----------------------|
| Budget:       | Albuquerque 2007-2008                          | * | Budget Level Retrieve |
| Fund:         | 14000 - Total Instructional Materials Sub-Fund | ~ | Fund Level Retrieve   |
|               |                                                |   | Create                |

Your Selection will default to the last RfR you were working on. Then click on "Fund Level Retrieve", this will bring up any claims for that fund.

Note: If you click on "Budget Level Retrieve", the system will bring any RfR created for your district, regardless of fund.

| 📁 RR S  | BELECTION |            |                     |                  |                    |                              |            |                             |
|---------|-----------|------------|---------------------|------------------|--------------------|------------------------------|------------|-----------------------------|
| В       | udget: A  | lbuquerqu  | ie 2007-2008        |                  |                    | *                            | Budg       | et Level Retrieve           |
|         | Fund: 1   | 4000 - To  | tal Instructional N | Aaterials Sub-Fu | und                | ~                            | Fun        | d Level Retrieve            |
|         |           |            |                     |                  |                    |                              |            | Create                      |
|         | BURSEME   | NTS STATUS | 3                   |                  |                    |                              |            |                             |
| Status: |           |            |                     |                  |                    |                              |            |                             |
| History | Edit      | Fund       | Entity Name         | Submit Date      | Period End<br>Date | Status                       |            | Action                      |
| 1       | r         | 14000      | Albuquerque         |                  | 6/15/2008          | Reimbarsonne<br>Request Pend | ing        | BM Approval<br>Void Request |
| *       | r         | 14000      | Albuquerque         |                  | 1/15/2008          | Reimburseme<br>Request Pend  | ent<br>ing |                             |
|         |           |            |                     | 1                |                    |                              |            |                             |

Under Actions you will have an option to Submit, Approve, or Void, based on your role through OBMS. Click on the action you want to take, this will finish your process of creating an RfR.

Note: After you've submitted an RfR, you will notice that the status of the RfR will change.